## Curso de CAD 3D - Aula 2

Nessa primeira aula efetiva de 3D vamos primeiro ter uma noção de como se posicionar no espaço que o CAD nos fornece. O comando que utilizaremos é o "vpoint". Faça uma figura em duas dimensões e em seguida faça o seguinte:

Command: vpoint Rotate/(View point) (0,0,0): -1,-1,1

Você colocou o observador na coordenada -1,-1,1 observando sua figura. Com isso seu desenho terá coordenadas simulando a perspectiva isométrica.

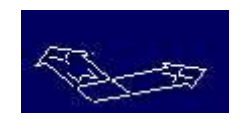

Para voltar ao vpoint antigo você posicionará o observador de modo que ele observe seu desenho "de cima". Faça então:

Command: vpoint Digite 0,0,1

Outro bom vpoint que pode nos dar uma noção melhor do desenho é a coordenada -1,-2,1 que faz seu desenho ficar mais virado para frente. Experimente.

Como estamos no ambiente 3D podemos então acrescentar uma nova coordenada ao fazermos uma reta, indicarmos o centro de uma circunferência, etc... Faça por exemplo:

Command: line From point: 0,0,0 To point: 1,1,1 To point: @0,0,-1 To point: 1,0,0

Note a presença de uma terceira coordenada em relação à linha em 2D. Experimente agora fazer uma figura simples como um cubo com linhas. Não esqueça de mudar o vpoint para ver melhor os resultados.

Outro comando bastante interessante para aprendermos é o "dview" que nos permite posicionar uma câmera para melhor observar nosso objeto em 3D. Faça o seguinte:

Command: dview Select objects: ( clique nos desenhos ou digite all) Digite "ca" Agora mexa com o mouse para encontrar uma melhor posição em que a sua figura pode ser rodada e clique com o botão esquerdo do mouse. Dê Enter para fixar essa vista

O "Dview" apresenta várias opções como, por exemplo, posicionar a câmera, o alvo (target), você pode omitir algumas figuras da tela que atrapalham a visualização (clip), definir como seria a visão de uma pessoa ao ver o objeto (distance), dar zoom da vista e outros recursos que podem ser explorados posteriormente.

O último comando dessa aula é bastante importante por facilitar nosso trabalho. Ele se chama "Elevation":

Command: vpoint Digite 0,0,1 Command: elevation (elev) New current elevation: ( dê Enter) New current thickness: 50 Command: line From point: 0,0 To point: 100,100 To point 0,100 Dê Enter Command: vpoint Digite -1,-2,1

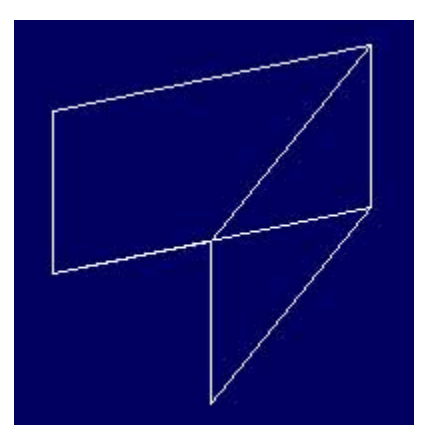

Você acabou de desenhar duas faces. Essa é a função do elevation. As linhas que você desenhou são a base dessas faces que tem a altura de 50. Agora faça o seguinte:

Command: elevation New current elevation: 50 New current thickness: (dê Enter) Command: line From point: 0,0 To point: 100,-50

Agora você está fazendo faces com 50 de altura e as linhas que você fizer em duas dimensões estarão no plano Z=5 (como em Geometria Analítica). Caso você não tenha visto bem digite o comando "hide" e veja o resultado.

Command: hide

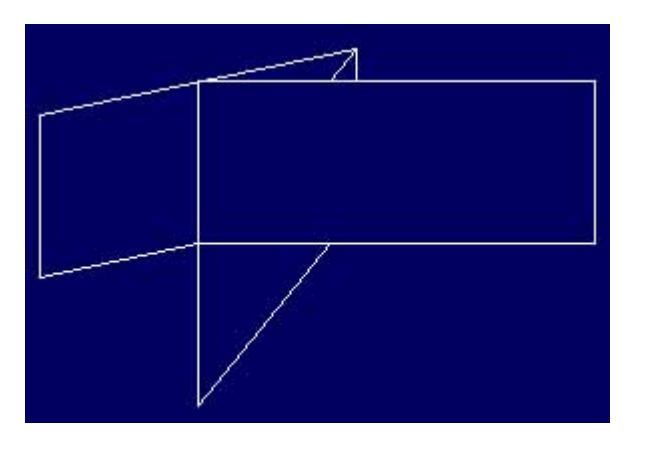